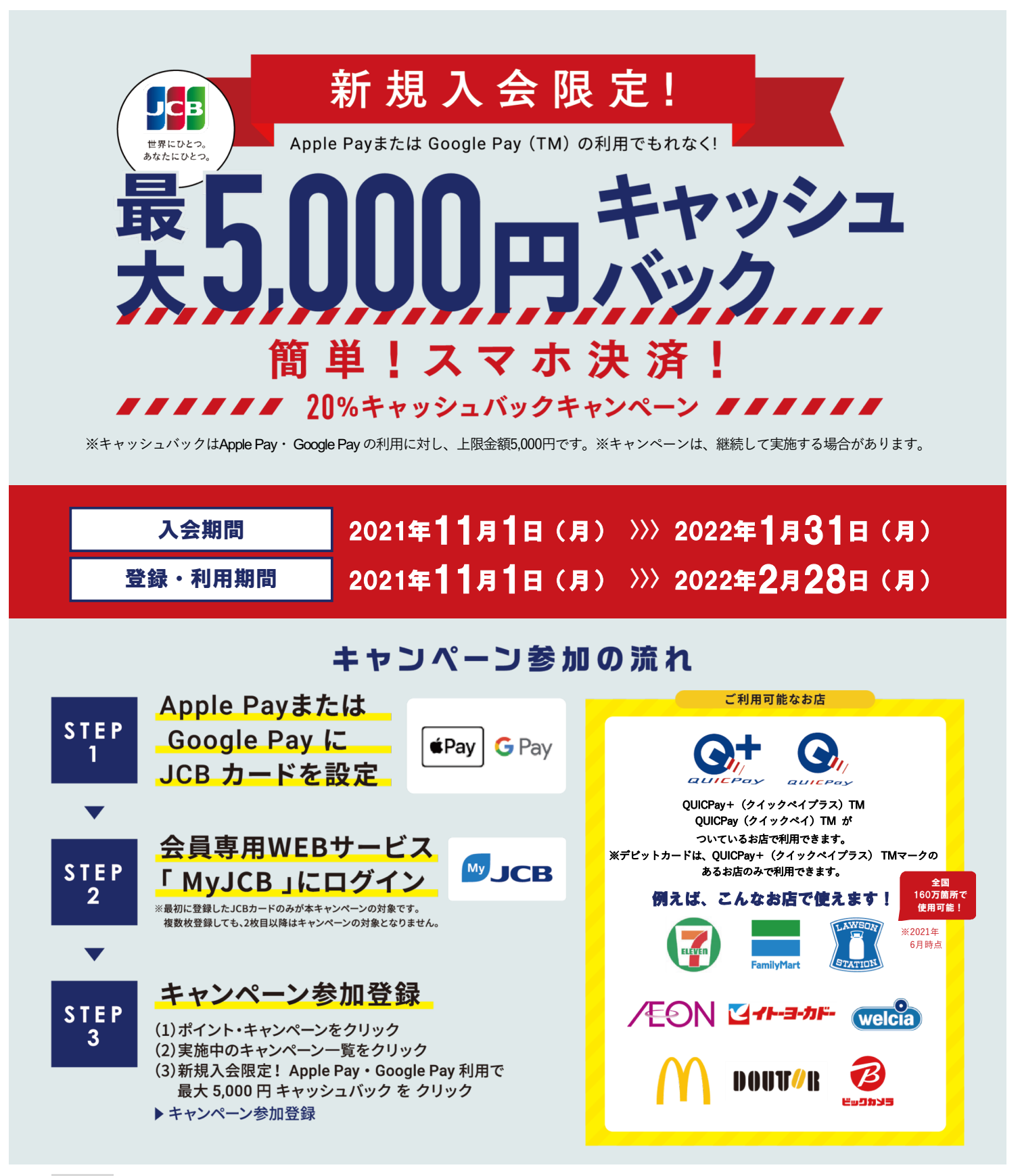

## 注意事項

- ●キャンペーン参加登録の時期に関わらず、期間中のご利用合計金額がキャッシュバック対象です。
  ●一部、本キャンペーンの対象とならないカードがあります。
  ●キャッシュバックは、2022年3月16日(水)~4月15日(金)分の「カードご利用代金明細」、
- 「ご利用明細内訳(差額・お振替未済分)」で金額がマイナス表示されます。
- ●Suica · PASMOチャージ以外のApple Pay、Google Pay の利用が対象となります。 ●2022年1月31日(月)までにお申し込みになり(カード発行会社到着分orオンライン入会お申し 込み手続き完了分)、入会日が2022年2月28日(月)までの場合のみ対象です。
- ●カードの入会に際しては所定の審査があります。
  ●お切替えの方は本キャンペーンの対象となりません。
- ●すでにお申し込みのカードをお持ちの場合、また一度退会されたカードに再入会された場合は、 本キャンペーンの対象となりません。 ●複数のカードを本キャンペーンに登録された場合は、最初にキャンペーン登録されたカードのみ
- 対象となります。1枚のカードを複数のスマートフォンに設定した場合でも、キャッシュバックの ト限金額は5.000円になります。
- ●各種年会費・データ維持料、ショッピングリボ・分割・スキップ払いの各手数料、キャッシング
- シュバックの上限金額は5,000円までとなります。
- ●売上情報の到着時期によって、キャッシュバックの対象とならない場合があります。 ●カードの切り替え、再発行に伴いキャンペーン期間中にカード番号が変わった場合は一部利用金
- 額の対象とならない場合があります。 ●キャッシュパック時点でJCBカードを退会されている場合や口座設定をされていない場合は キャッシュパック対象となりません。
- ●今回特典が付与された場合、同時期に実施する他のキャンペーンの対象から除外、または特典総
- 額が景品表示法上の範囲内に制限される場合があります。 ●キャンペーンは掲載の期間以降も継続して実施する場合があります。また、期間満了前に、キャ
- ペーン参加登録の受付を終了することがあります。キャンペーン期間満了前に終了する場合は、 ウェブサイト等でお知らせします。

徳島大正銀行・香川銀行 窓口 入会はコチラから

## Apple Payまたは Google Pay にJCBカードを設定 STEP

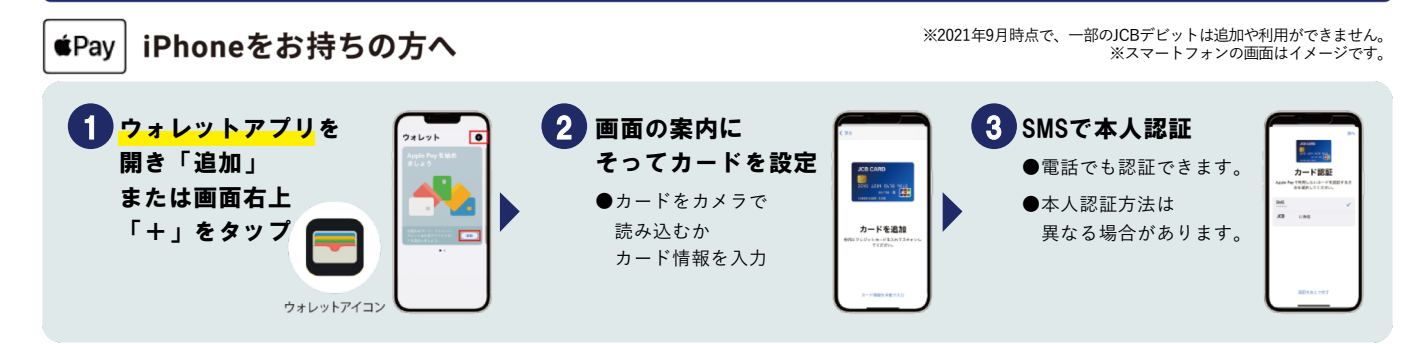

G Pay Android™のスマートフォンをお持ちの方へ

JCBカードへ新規入会!

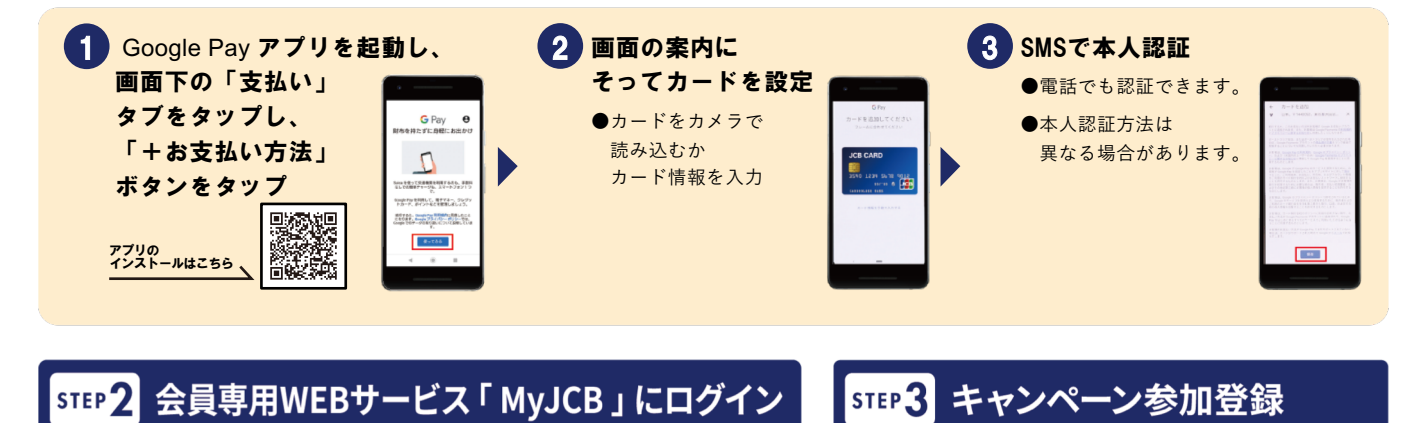

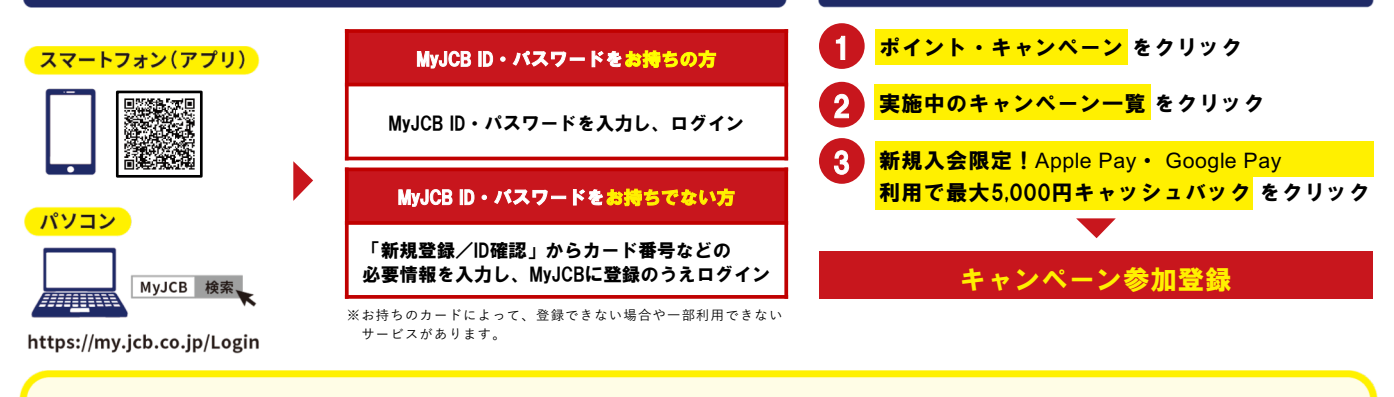

Apple Pay・Google Pay をお店で使ってみよう! 3 レジの人に お店の端末にかざして レジにQUICPay+ **2** スマートフォンを取り出す 4 「クイックペイで」 マーク、または 支払い完了 iPhone(Face ID) サイドボタンをダブルクリックし、 ※スマートフォンの先端を専用端末中央 にかざす(Touch IDは指をのせたまま) と伝える QUICPayマークが スクリーンを見てFace ID認証 あるか確認 e(Touch ID) Touch ID(下部中央ボタン)で指紋認証

スマートフォンを取り出すだけ

アプリの起動やスリープ解除が 必要ないからサクサク♪

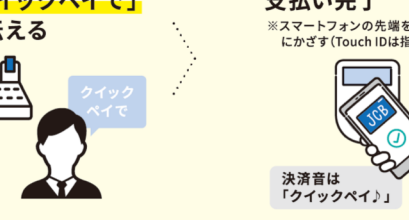

Apple Payについて

1

※Apple Payを利用するにはiOS 12.5.2以降が必要です。

Apple Payに対応しているデバイスについては https://support.apple.com/ja-jp/HT208531をご覧く ださい。 ※Apple、Appleのロゴ、Apple Pay、Face ID、Touch ID、iPhoneは、米国および他の国々で登録

されたApple Inc.の商標です ※iPhoneの商標は、アイホン株式会社のライセンスにもとづき使用されています。

## Google Pay について

※ Google Pay は、おサイフケータイ® アプリ(6.1.5以上)対応かつ Android 5.0以上のデバイスで

利用できます。 ※「おサイフケータイ」は、株式会社NTTドコモの登録商標です。

※ Google Pay 、 Google Pay ロゴ、 Android は Google LLC の商標です。